## 9-2(2). 図形の配置-2 図形(電気設備シンボル)の配置 - 壁面への配置(2)

複線(平行線)を基準点として図形(電灯SWシンボル)を配置します。(2)

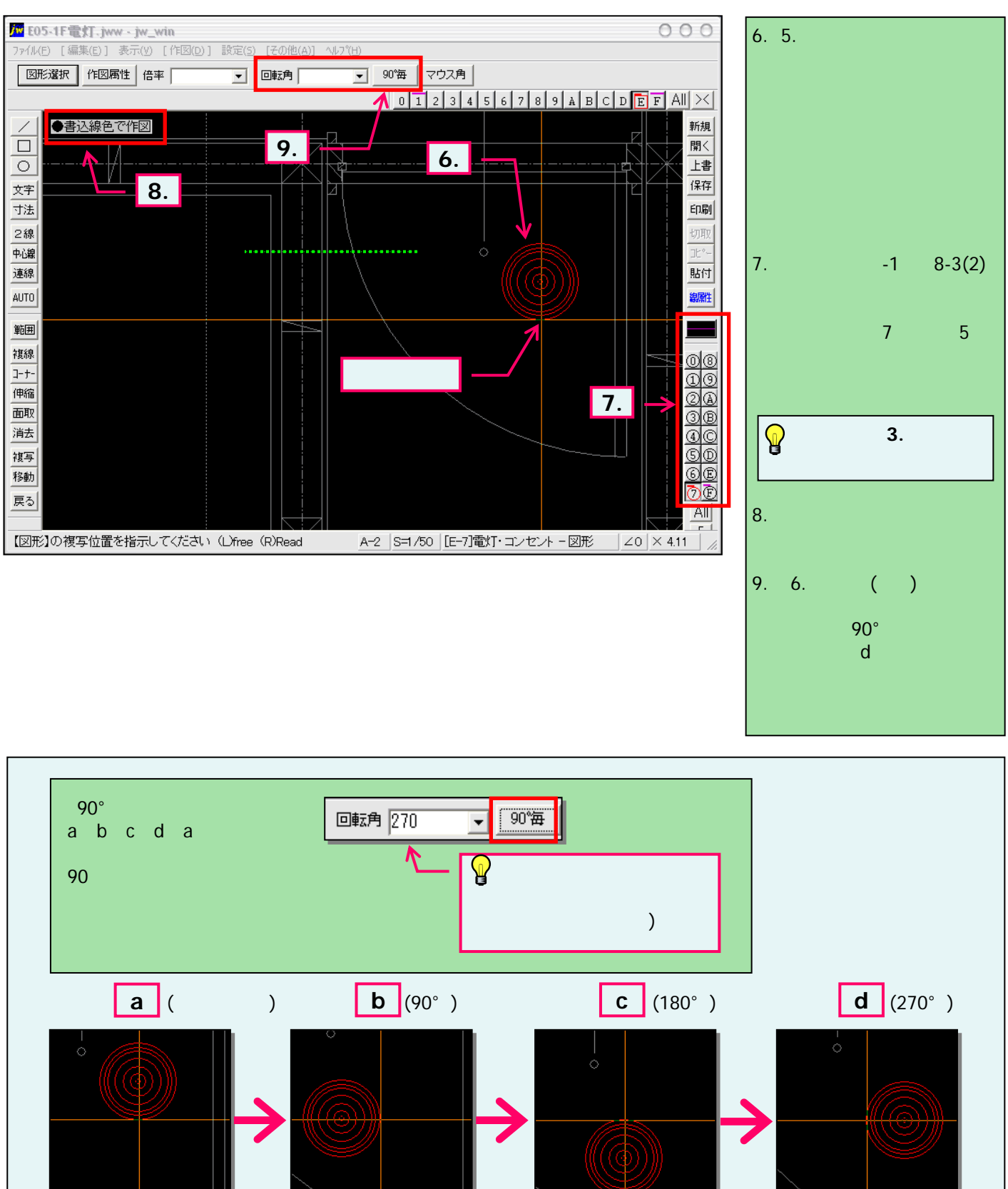